## ePRONICS

© OPUSER V

# レイアウトエディタ 多層基板作成

ここでは簡単な4層基板を例とし、多層基板を作成する手順について記載します。

#### 配線の準備

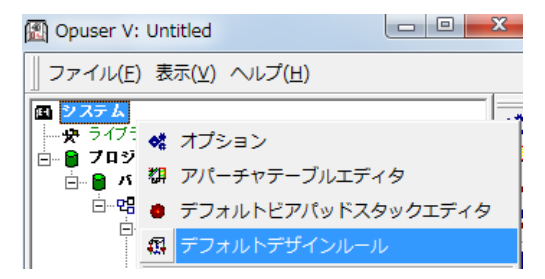

使用する内層レイヤーを有効にします。

メインウィンドウ、システムを選択 右クリックメニューから、 デフォルトデザインルールを選択 します。

レイヤー/配線方向を選択し、使用 する内層のレイヤーの値を「水平」 もしくは「垂直」を選択します。

ここでは、内層レイヤーA、Zを有 効にしています。

更新をクリック、承認をクリックし ます。

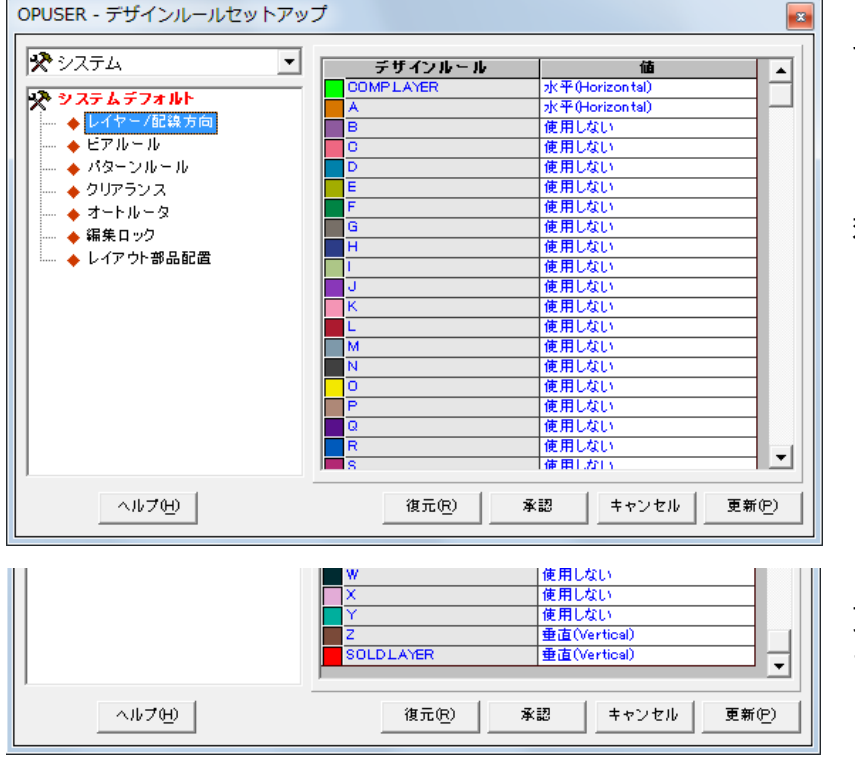

## 多層基板作成

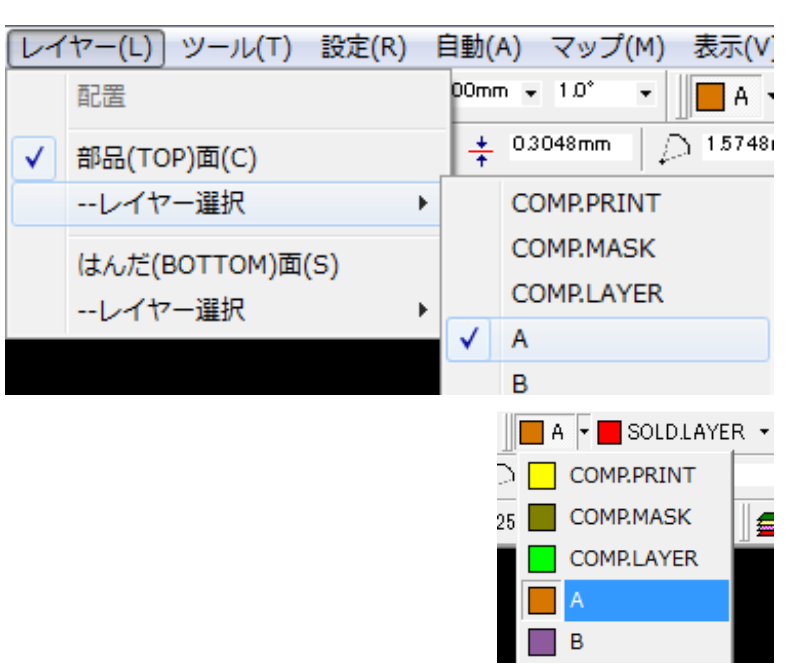

内層の配線を行う時は、レイアウト エディタ、メニューレイヤー、レイ ヤー選択から使用するレイヤーを 選択します。

または、画面上にある、アイコンから選択します。

通常の配線手順通り、配線を行いま す。

### 部品面/半田面から内層レイヤーへ接続

ここでは、部品面から内層のベタ面(電源、GND)へ接続する手順を記載します。

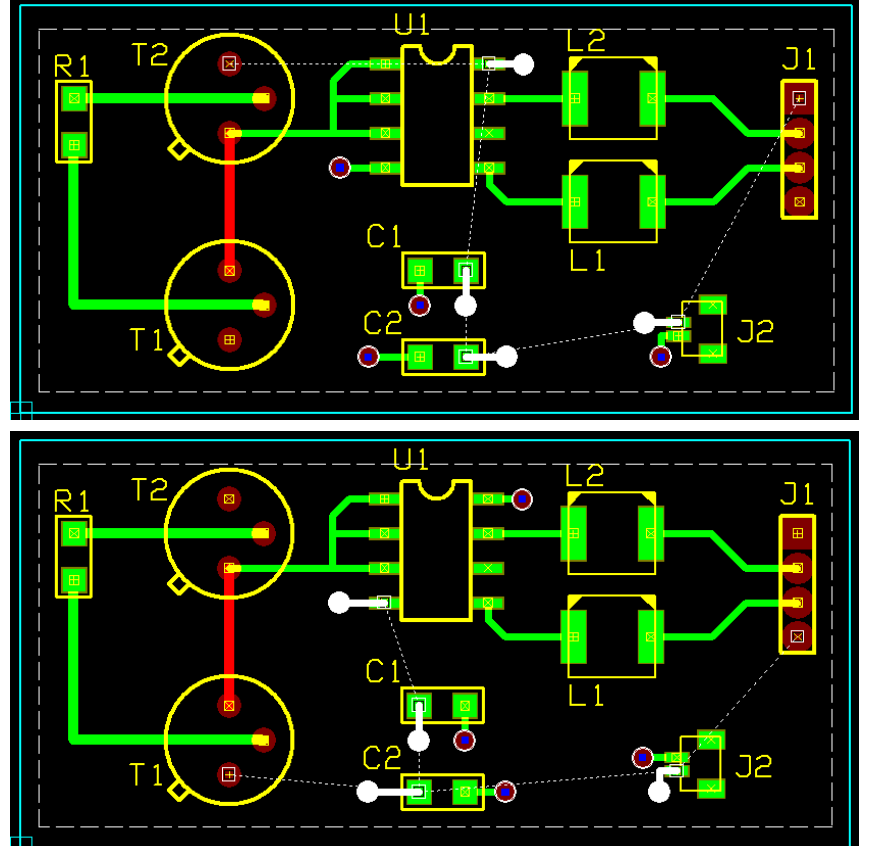

内層A、ネット「SPL1」へ接続する箇所

内層Z、ネット「SPL0」へ接続する箇所

多層基板作成

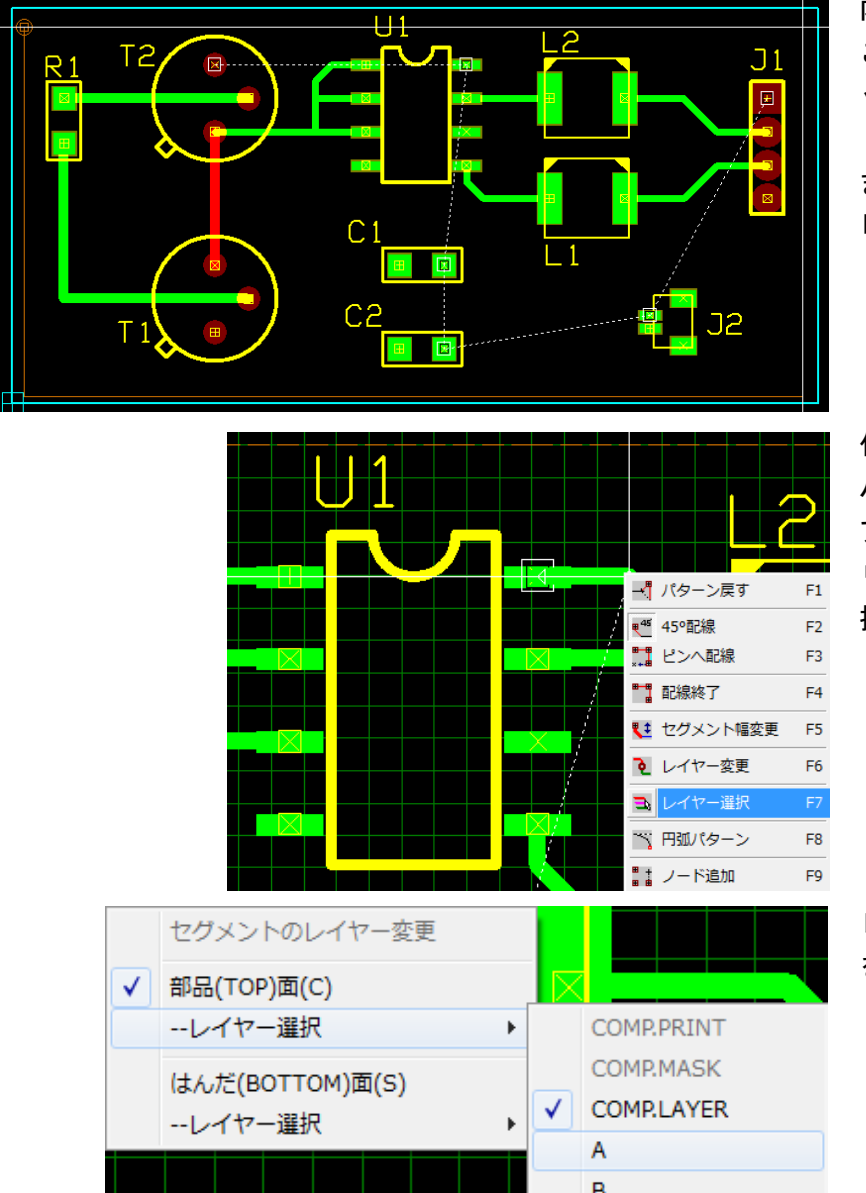

内層へベタ面を作成します。 ここでは、レイヤーAを使用して、ネ ット「SPL1」のベタ面を作成します。

またレイヤーZを使用して、ネット 「SPL0」のベタ面を作成します。

作成したベタ面へ接続します。 パッドを選択して配線を行います、ビ アを挿入する位置でクリックし、右ク リックメニューからレイヤー選択を選 択します。

レイヤー選択から接続するレイヤーA を選択します。

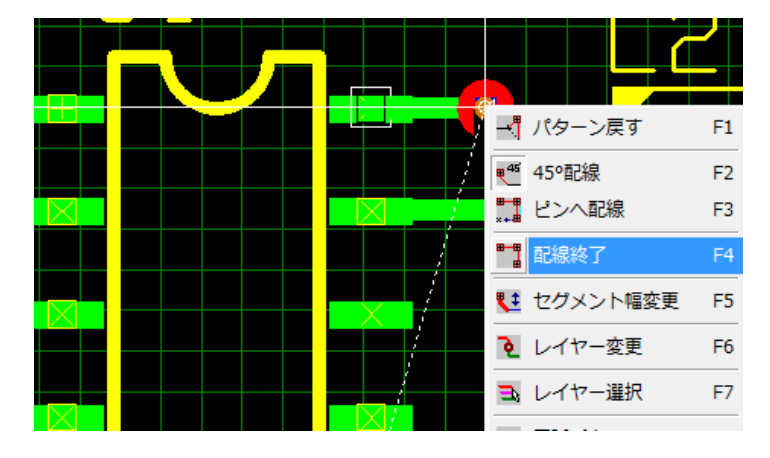

配線終了を選択します。ビアが挿入されます。

挿入されるビアは、画面上で設定され ているビアが挿入されます。

🍢 # 1[] 🕞

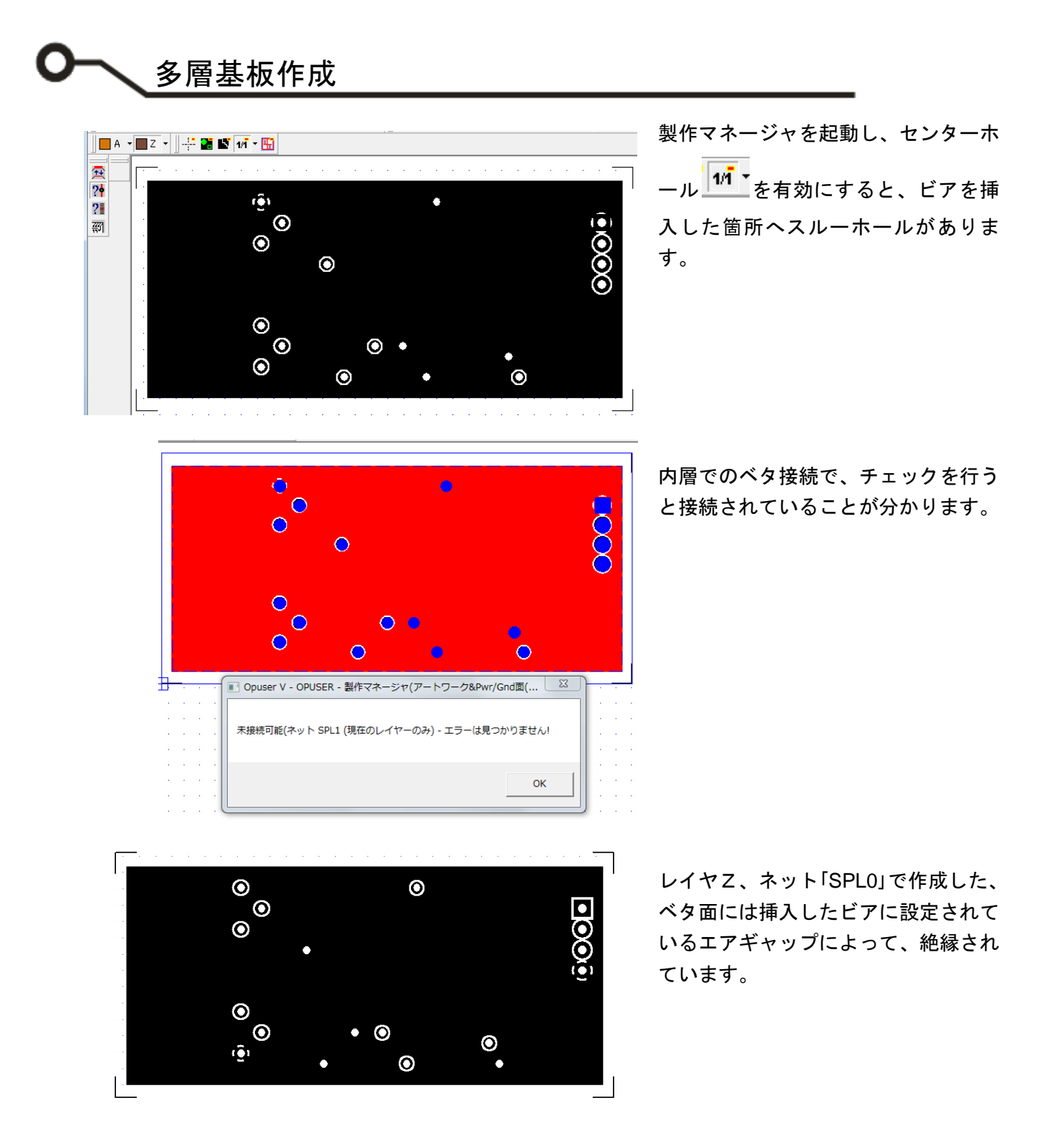

OPUSER V

© ePRONICS Co.LTD